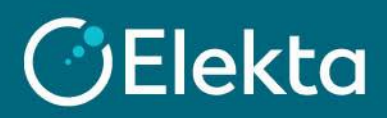

## How to contact Elekta regarding your PO or Invoice in CSP

This document describes how to contact Elekta's team processing invoices (the Accounts Payable Team) regarding received Purchase Orders (PO) or your invoices sent through Coupa Supplier Portal (CSP).

## **STEPS**

- 1. Log in to Coupa Supplier Portal (CSP). Go to the navigation bar at the top and click on:
  - 1) **Orders** for Purchase Orders
  - 2) Invoices for Invoices issued through CSP

| Coupa supplier portal JOHN V   NOTIFICATIONS 1   HELP V |                       |                      |                      |          |  |  |  |
|---------------------------------------------------------|-----------------------|----------------------|----------------------|----------|--|--|--|
| Home Profile Order                                      | s Service/Time Sheets | ASN Invoices Catalog | Business Performance | Sourcing |  |  |  |

2. After opening **Orders** or **Invoices**, ensure that Elekta is a selected customer.

|         | 11          |         |                     |             |            |               |                      |          |
|---------|-------------|---------|---------------------|-------------|------------|---------------|----------------------|----------|
| Home    | Profile     | Orders  | Service/Time Sheets | ASN         | Invoices   | Catalogs      | Business Performance | Sourcing |
| Add-ons | Setup       | -       |                     |             |            |               |                      |          |
| Orders  | Order Lines | Returns | Order Changes Orde  | r Line Char | nges Shipm | ents          |                      |          |
|         |             |         |                     |             | _          |               |                      |          |
|         |             |         |                     |             | Se         | lect Customer | Elekta               | ~        |

Under **Unanswered Comments** (1), you can immediately see if you have any comments you did not reply to. Open the document by clicking on the document number in the first column (**PO number** or **Invoice #).** 

| 0          |            |        |                 |                                         | iew All             | ✓ Search      |             | <i>,</i> 2 |
|------------|------------|--------|-----------------|-----------------------------------------|---------------------|---------------|-------------|------------|
| PO Number  | Order Date | Status | Acknowledged At | Items                                   | Unanswered Comments | Total         | Assigned To | Actions    |
| EL00032464 | 01/27/21   | Issued | None            | 40 Each of Markers - a box of 50 pieces | No                  | 600.00<br>GBF |             | <b>.</b>   |

3. Scroll to the bottom of the screen where you will find the **Comment** section. You can view the full comment history between you and Elekta (comments have no expiration date).

| Comments                                                      |                                                                                |                         |
|---------------------------------------------------------------|--------------------------------------------------------------------------------|-------------------------|
| Enter Comment                                                 |                                                                                |                         |
| Participants: Dawid Smietań                                   | iski, John Smith                                                               | Add Comment             |
| Rick Sand                                                     | The Accounts Payable member                                                    | On 01/27/21 at 11:57 AM |
| Hi John Smith<br>Thank you for letting me kn                  | ow. I will review the credit note you shared with me.                          |                         |
| John Smith                                                    | Your company                                                                   | On 01/27/21 at 11:55 AM |
| Hi Dawid Śmietański<br>I have mistakenly issued ar<br>40 GBP. | n invoice for a higher value than expected. Please approve the credit note for |                         |

4. Use the **Comment** section to write the message to Elekta's Accounts Payable team. To tag the Accounts Payable team, write "@" + Accounts Payable and select a group from the drop-down list. Please note that we only allow tagging of Accounts Payable members/groups. Other users/teams should not be contacted through CSP.

Depending on your region, you should contact the correct team:

- Accounts Payable EBS suppliers from all countries except China, Japan, and Korea
- Accounts Payable CN Chinese suppliers (depending on the Company you are invoicing)
- Accounts Payable JP155 Japanese suppliers
- Accounts Payable KR485 Korean suppliers

| Comments                                                                                                    |                                                                                             |
|----------------------------------------------------------------------------------------------------|---------------------------------------------------------------------------------------------|
| Enter Comment<br>@Accounts Payabl                                                                                                    | Comments                                                                                    |
| Accounts Payable CN451 (accountspayablecn)<br>Accounts Payable CN452 (accountspayablecn452+457)                                             | Enter Comment                                                                               |
| Accounts Payable CN456 (accountspayablecn456)<br>Accounts Payable CN457 (accountspayablecn457)<br>Accounts Payable EBS (accountspayableebs) | [@accountspayableebs]<br>Hi, I issued this credit note to correct the amount on the invoice |

5. Press on the **Add Comment** button to send the message to Elekta.

| Comments                                                                                    |
|---------------------------------------------------------------------------------------------|
| Enter Comment                                                                               |
| [@accountspayableebs]<br>Hi, I issued this credit note to correct the amount on the invoice |
| Add Comment                                                                                 |

6. When the Accounts Payable team will respond to your message, you will be notified in two ways:a) In Coupa Supplier Portal (CSP)

| I | <b>©coupa</b> supplier portal |         |        |                     |     |          |          |                                                                                | _         |
|---|-------------------------------|---------|--------|---------------------|-----|----------|----------|--------------------------------------------------------------------------------|-----------|
|   | Home                          | Profile | Orders | Service/Time Sheets | ASN | Invoices | Catalogs | B A new comment is received<br>New comment from Elekta on Credit Note E_UAT_ID | ⊗<br>13_2 |
| l | Add-ons                       | Setup   |        |                     |     |          |          | See All Notifications                                                          |           |

b) By email

| • | Comment on Credit Note #E_UAT_ID13_2<br>Elekta <do_not_reply@elekta-test.coupahost.com></do_not_reply@elekta-test.coupahost.com> |                        |                        |  |  |  |  |  |  |
|---|----------------------------------------------------------------------------------------------------|------------------------|------------------------|--|--|--|--|--|--|
|   | CElekta FYI: New Credit Note comment                                                                                             |                        |                        |  |  |  |  |  |  |
|   | Hi John,                                                                                                    | Powe                   | ered by <b>ç coupa</b> |  |  |  |  |  |  |
|   | There is a new comment from Dawid Śmietański on Credit Note #E_UAT_ID13_2, adde                                                  | d on 01/27/21 at 11:57 | AM                     |  |  |  |  |  |  |
|   | The comment is: "Hi John Smith(@john.smith)                                                                                      |                        |                        |  |  |  |  |  |  |
|   | Thank you for letting me know. I will review the credit note you share with me. $\ensuremath{^{\circ}}$                          | Respond                | View                   |  |  |  |  |  |  |